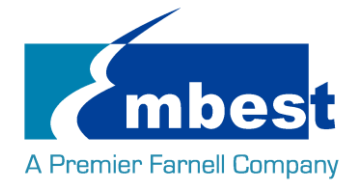

用户手册

[EVK-SM9300]

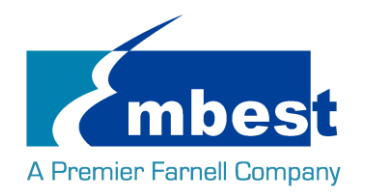

# 历史版本

| Rev.     | Note                                  | Author |  |  |  |  |
|----------|---------------------------------------|--------|--|--|--|--|
| 20161107 | Initial                               | Sandy  |  |  |  |  |
| 20161228 | Rev01                                 | Sandy  |  |  |  |  |
| 20170407 | Rev1.1:                               | Sandy  |  |  |  |  |
|          | 1. Add Wifi & Bluetooth support       |        |  |  |  |  |
|          | 2. Update HDMI support                |        |  |  |  |  |
| 20170725 | Rev1.2.0r01                           | Sandy  |  |  |  |  |
|          | 1. Update HDMI support                |        |  |  |  |  |
|          | 2. Add HDMI Audio support             |        |  |  |  |  |
|          | 3. Add PCIE networking card support   |        |  |  |  |  |
|          | 4. Change Camera module to EXP-C5DX00 |        |  |  |  |  |
|          | See Detail in Release Note            |        |  |  |  |  |
| 20170818 | Rev1.2.1r01 Sandy                     |        |  |  |  |  |
|          | 1. Add Logo support                   |        |  |  |  |  |
|          | 2. Add HDMI test methods              |        |  |  |  |  |
|          | See Detail in Release Note            |        |  |  |  |  |

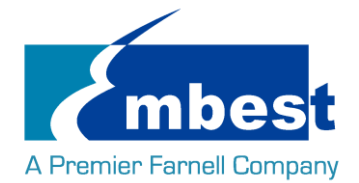

長目

| 历史   | 版本    | 本                          | 2  |
|------|-------|----------------------------|----|
| 目录   | :     |                            |    |
| Rele | ase N | Note                       | 5  |
|      | 1.    | Image Version              | 5  |
|      | 2.    | 功能列表                       | 5  |
|      | 3.    | Previous Version           | 7  |
| 第1   | 章     | 快速启动                       | 7  |
|      | 1.1   | 烧写镜像到 SD 卡                 |    |
|      | 1.2   | 从 SD 卡启动系统                 | 9  |
|      | 1.3   | 从 EMMC 启动系统                |    |
|      | 1.4   | 启动 LOGO                    |    |
| 第 2  | 章     | 功能测试                       | 12 |
|      | 2.1   | LED 测试                     |    |
|      | 2.2   | RTC 测试                     |    |
|      | 2.3   | EEPROM 测试                  |    |
|      |       | 2.3.1 EEPROM on SOM-SM9300 |    |
|      |       | 2.3.2 EEPROM on BB-ESDSM00 |    |
|      | 2.4   | EMMC 测试                    |    |
|      | 2.5   | 音频测试                       |    |
|      | 2.6   | LVDS 测试                    |    |
|      | 2.7   | 背光测试                       |    |
|      | 2.8   | 触摸屏测试                      |    |
|      | 2.9   | VGA 测试                     |    |
|      | 2.10  | 0 HDMI 测试                  |    |
|      |       | 2.10.1 HDMI 启动             |    |
|      |       | 2.10.2 HDMI 显示图像           |    |
|      |       | 2.10.3 HDMI 音频播放           |    |
|      | 2.11  | 1 串口测试                     |    |
|      |       | 2.11.1 UART4 测试            |    |
|      | 2.12  | 2  RS485 测试                |    |
|      | 2.13  | 3 网络测试                     |    |

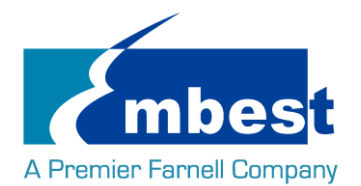

#### EVK-SM9300-UM-V1.3

| 2   | 2.14 | PCIE 🕅   | 列卡测试                  | 18 |
|-----|------|----------|-----------------------|----|
| 2   | 2.15 | CAN 测    | 」试                    | 19 |
| 2   | 2.16 | USB 测    | 试                     | 20 |
|     |      | 2.16.1   | Host 测试               | 20 |
|     |      | 2.16.2   | OTG 测试                | 20 |
| 2   | 2.17 | Sata 🛛   | 则试                    | 21 |
| 2   | 2.18 | Camer    | a 测试                  | 21 |
| 2   | 2.19 | WIFI 浈   | 则试                    | 22 |
|     |      | 2.19.1   | 配置 WIFI               | 22 |
|     |      | 2.19.2   | 连接 WIFI               | 22 |
|     |      | 2.19.3   | WIFI Host AP 功能       | 23 |
| 2   | 2.20 | Blueto   | oth 测试                | 23 |
|     |      | 2.20.1   | 初始化蓝牙模块               | 23 |
|     |      | 2.20.2   | 测试蓝牙功能                | 24 |
| 第3章 | 章    | 系统编      | 译                     | 25 |
| 3   | 3.1  | 配置编      | 异译环境                  | 25 |
| 3   | 3.2  | 编译l      | JBOOT                 | 25 |
|     |      | 3.2.1    | 获取 uboot 源码           | 25 |
|     |      | 3.2.2    | 编译并烧写镜像到 SD 卡         | 25 |
|     |      | 3.2.3    | 编译并烧写镜像到 EMMC         | 25 |
| 3   | 3.3  | Kernel   |                       | 27 |
|     |      | 3.3.1    | 获取内核源码                | 27 |
|     |      | 3.3.2    | 编译并烧写镜像到 SD 卡         | 27 |
|     |      | 3.3.3    | 编译并烧写镜像到 EMMC 卡       | 27 |
| 3   | 3.4  | File sys | stem                  | 27 |
|     |      | 3.4.1    | 烧写 File system 到 SD 卡 | 27 |
|     |      | 3.4.2    | 烧写 File system 到 EMMC | 27 |

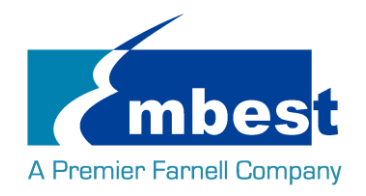

5

# **Release Note**

# 1. Image Version

EVK-SM9300-Image-SDcard-V1.2.1r01.img EVK-SM9300-Image-EMMC-V1.2.1r01.img

# 2. 功能列表

|                    | EVK-SM9300          |                      |                            |  |  |
|--------------------|---------------------|----------------------|----------------------------|--|--|
| Feature List       | On-Chip Peripherals | On-Board Peripherals | Detail Functions(existing) |  |  |
| u-boot version     | 2015.04             |                      |                            |  |  |
| kernel version     | linux-3.14          |                      |                            |  |  |
| Filesystem         | filesystem          |                      |                            |  |  |
| boot configuration | boot configuration  | NA                   | boot from tf card & eMMC   |  |  |
| СРИ                | imx6q               |                      |                            |  |  |
| DDR3               | DDR3                | 256M DDR3/1066 *4    |                            |  |  |
| eMMC               | 4G                  | SD                   | 4G bytes eMMC              |  |  |
| EEPROM             | I2C1                | AT24C256W            | eeprom read and write      |  |  |
| SATA               | SATA                | connecter            | 2*SATA                     |  |  |
| Integrated RTC     | RTC                 | NA                   |                            |  |  |
| PMIC               |                     |                      |                            |  |  |
| GPIO               | GPIO                | connecter            |                            |  |  |
| SDIO2              | SDIO2               | TF CARD              |                            |  |  |
| RMII               | RMII                | AR8305               | RJ45                       |  |  |
|                    |                     |                      |                            |  |  |

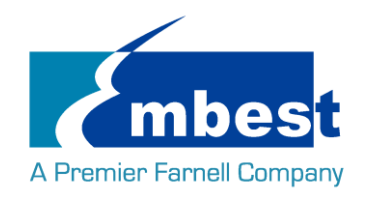

6

| usb_1       | USB        | USB2514(USB*4 hub) |                 |
|-------------|------------|--------------------|-----------------|
| USB OTG     | USB OTG    | USB OTG            |                 |
| CAN_1       | CAN1       | ADUM1201           | CAN*2           |
| CAN_2       | CAN2       |                    |                 |
| RS485       | UARTO      | ADM2483            |                 |
| UART1       | UARTO      | UART               |                 |
| UART2       | UART1      | MAX3232/Bluetooth  | DB9             |
| UART4       | UART5      | MAX3232            |                 |
| 12C0        | 12C        | 12C                |                 |
| PCI-E       | I2C4+PCI-E | PCI-E              | connecter       |
| SIM         | NA         | NA                 |                 |
| Push button | button     | button             |                 |
| SPI         | SPI1       | connecter          |                 |
| МІРІ        | MIPI       | connecter          | external camera |
| CSI         | CSI        | connecter          | external camera |
| WIFI        | SDIO2      | connecter          |                 |
| LVDS        | LVDS       | connecter          |                 |
| HDMI        | HDMI       | connecter          |                 |
| LCD         | LCD        | СН7026В            | VGA connecter   |
| Touchscreen | SPI1       | TSC2046            |                 |
| Audio       | I2S        | WM8904             |                 |
| LED         | GPIO       | LED                |                 |
| J-TAG       | J-TAG      | NA                 |                 |
| Document    |            |                    |                 |
| ALL_recheck |            |                    |                 |
| code-commit |            |                    |                 |
| DBG_RS485   |            |                    |                 |
| DBG_CAN     |            |                    |                 |

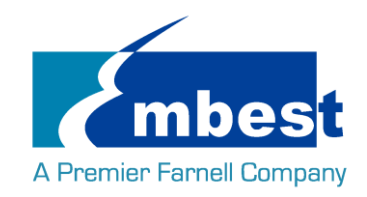

### DBG\_PCIE

DBG\_audio

DBG\_SPI-flash

# 3. Previous Version

This release is compatible for EVK-SM9300 REV02 (SOM-SM9300 REV02+BB-ESDSM00 REV02) only. EVK-SM9300 REV01, SOM-SM9300 REV01 are not supported.

For the detail info, refer to following table.

| HW version   Core-board   Base-board |              | SW Version | Summary                         |  |  |
|--------------------------------------|--------------|------------|---------------------------------|--|--|
|                                      |              |            |                                 |  |  |
| Rev 00                               | Rev 00       | 20160527   | R&D Develop version             |  |  |
| Rev 01                               | Rev 01       | Rev 01     | 1 <sup>st</sup> release version |  |  |
|                                      |              | Rev 02     | Release Fix version             |  |  |
|                                      | Rev01/ Rev02 | Rev 03     | Mass product version            |  |  |
|                                      |              | Rev V1.1   | Maintain version                |  |  |
| Rev 02                               | Rev 02       | V1.2.1r01  | New HW/SW version               |  |  |

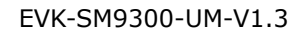

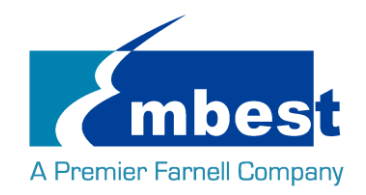

# 第1章 快速启动

# 1.1 烧写镜像到 SD 卡

- ▶ 首先,你需要准备一张不小于 2G 的 SD 卡
- ▶ 然后,你需要从 https://sourceforge.net/projects/win32diskimager/ 下载并安装 Win32 Disk Imager

| 👒 Win32 Disk Imager            |          |  |  |
|--------------------------------|----------|--|--|
| Image File                     | Device   |  |  |
|                                | [H: \] 🔻 |  |  |
| Copy MD5 Hash:<br>Progress     |          |  |  |
| Version: 0.9.5 Cancel Read Wri | te Exit  |  |  |

▶ 选择需要烧写的镜像, EVK-SM9300-Image-SDcard-V1.2.1r01.img:

| 👒 Win32 Disk Imager      |                   |
|--------------------------|-------------------|
| Image File               | Device            |
|                          | [H:\] 🔻           |
| Copy MD5 Hash:           | ×                 |
| - Progress               | Select Image File |
|                          |                   |
|                          |                   |
| Version: 0.9.5 Cancel Re | ad Write Exit     |

▶ 点击 Write 烧写镜像:

| 👒 Win32 Disk Imager     |                 |
|-------------------------|-----------------|
| - Image File            | Device          |
| Path of your image file | 🔁 [H: \] 🔻      |
| Copy MD5 Hash:          |                 |
| - Progress              | Click Write     |
|                         |                 |
| Version: 0.9.5 Cancel   | Read Write Exit |
|                         | 11              |

Embest Technology Co. Ltd | <u>http://www.embest-tech.com</u>

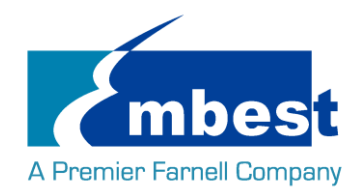

# 1.2 从 SD 卡启动系统

- ▶ 在 PC 上安装串口软件(例如 SecureCRT),选择正确的端口号,波特率 115200,8 位数据位,1 位停止 位,无奇偶校验
- ▶ 用交叉串口线把板子上的 DEBUG 接口(J20)和 PC 的串口相连
- ▶ 把 SD 卡插入板上的插槽(J5)
- ▶ 参照下表设置拨码开关 J6:

| BOOT CONFIG |     |  |  |  |  |  |
|-------------|-----|--|--|--|--|--|
| 1           | OFF |  |  |  |  |  |
| 2           | ON  |  |  |  |  |  |
| 3           | OFF |  |  |  |  |  |
| 4           | ON  |  |  |  |  |  |

▶ 用 12V,2A 的电源, 给板子供电(J1), 上电

▶ 系统启动完毕之后, 串口显示如下

systemd[1]: Starting Journal Service... systemd[1]: Started Journal Service. systemd-journald[229]: Received request to flush runtime journal from PID 1 fec 2188000.ethernet eth0: Freescale FEC PHY driver [Generic PHY] (mii\_bus:phy \_addr=2188000.ethernet:04, irq=-1) IPv6: ADDRCONF(NETDEV\_UP): eth0: link is not ready flexcan 2090000.can can0: bit-timing not yet defined flexcan 2094000.can can1: bit-timing not yet defined IPv6: ADDRCONF(NETDEV\_UP): usb0: link is not ready

Debian GNU/Linux 8 embest ttymxc0

www.embest-tech.com

default username:password is [root:root]

embest login:

输入用户名和密码 root 登录;

Debian GNU/Linux 8 embest ttymxc0

www.embest-tech.com

default username:password is [root:root]

embest login: root Password: Last login: Fri Aug 18 02:45:06 UTC 2017 on ttymxc0 Linux embest 3.14.52 #1 SMP PREEMPT Mon Aug 14 15:53:58 CST 2017 armv71

The programs included with the Debian GNU/Linux system are free software; the exact distribution terms for each program are described in the individual files in /usr/share/doc/\*/copyright.

Debian GNU/Linux comes with ABSOLUTELY NO WARRANTY, to the extent permitted by applicable law. root@embest:~#

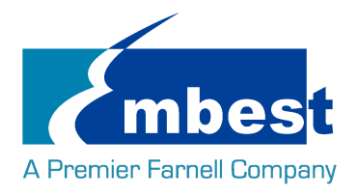

# 1.3 从 EMMC 启动系统

将 EVK-SM9300-Image-EMMC-V1.2.1r01.img 拷贝到 U 盘; 参考 <u>1.2</u>,先从 SD 卡启动系统,再将 U 盘插入 USB 接口(CON4): 在串口终端输入:

root@embest:~# ls /dev/sd\*

/dev/sda /dev/sda1

#### root@embest:~# mount /dev/sda1 /mnt/

root@embest:~# dd if=/mnt/EVK-SM9300-Image-EMMC-V1.2.1r01.img of=/dev/mmcblk0

注意: 烧写时间较长,请耐心等待...

如果是第一次烧写 EMMC,需要在 eMMC 用户分区使能 boot\_config。(参考 3.2.3 相关内容) 后续烧写 EMMC 只需要执行上述命令即可。

烧写结束后掉电,参照下表设置拨码开关 J6,拔掉 SD 卡,上电启动。

| BOOT CONFIG |     |  |  |  |  |  |
|-------------|-----|--|--|--|--|--|
| 1           | ON  |  |  |  |  |  |
| 2           | OFF |  |  |  |  |  |
| 3           | OFF |  |  |  |  |  |
| 4           | ON  |  |  |  |  |  |

# 1.4 启动 LOGO

当连接到 LVDS 屏时,系统启动过程中,LVDS 屏会显示 Embest 的 LOGO 图片

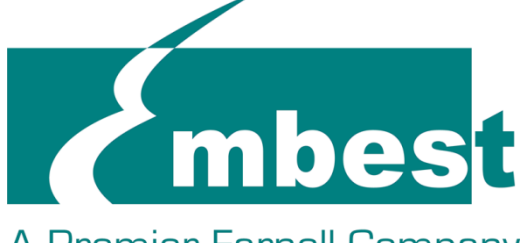

# A Premier Farnell Company

如连接到 HDMI 屏, 需要在 HDMI 屏上显示此图片, 则需要在 U-boot 执行过程中按下 Enter 键

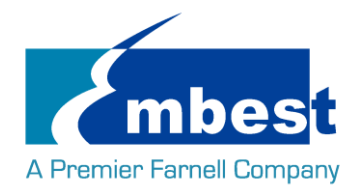

U-Boot 2015.04 (Aug 14 2017 - 15:22:42)

CPU: Freescale i.MX6Q rev1.5 at 792 MHz CPU: Temperature 47 C Reset cause: POR Board: SM9300 I2C: ready DRAM: 1 GiB FSL\_SDHC: 0, FSL\_SDHC: 1 MMC: Display: HDMI (1024x768) In: serial Out: serial Err: serial PMIC: PFUZE100 ID=0x10 'mmcdev'\_not\_defined, try to getenv "mmcdevs" reading logo.bmp There is boot LOGO ... Net: FEC [PRIME] Error: FEC address not set.

Normal Boot Hit any key to stop autoboot: 0 U-Boot >

然后执行下列命令:

#### U-Boot > setenv panel HDMI

#### U-Boot > saveenv

Saving Environment to MMC...

#### Writing to MMC(0)... done

然后重启系统,Logo 图片就会在 HDMI 屏上显示了。 如果要改回从 LVDS 屏启动,则改成:

#### U-Boot > setenv panel SVGA-lvds

U-Boot > saveenv

Saving Environment to MMC...

Writing to MMC(0)... done

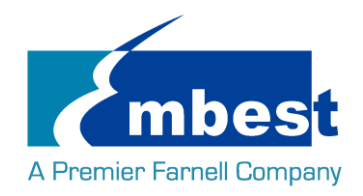

# 第2章 功能测试

首先,请参考<u>第一章1.1</u>,把系统启动起来.然后跟随下面的指引测试各项功能.

# 2.1 LED 测试

用户能够控制 SOM-SM9300 上的 LED (D5) 指示灯。在终端中执行以下命令来进行测试;

熄灭 LED:

root@embest:~# echo 1 > /sys/class/leds/system\_leds\_d5/brightness 点亮 LED:

root@embest:~# echo 0 > /sys/class/leds/system\_leds\_d5/brightness

# 2.2 RTC 测试

安装电池到板子,在串口终端输入: 查看当前时间:

root@embest:~# date

Thu Jan 1 00:03:27 UTC 1970

设置时间 2016 年 3 月 9 日 10 时 46 分:

root@embest:~# date 030910462016

Wed Mar 9 10:46:00 UTC 2016

把系统时钟写入 RTC:

root@embest:~# hwclock –w

读取 RTC:

root@embest:~# hwclock

Wed 09 Mar 2016 10:46:23 AM UTC -0.432561 seconds

可以看到,硬件时钟 RTC 被设置成 2016 年 3 月 9 日,系统时钟被保存到硬件时钟里。

重启系统并查看时间:

root@embest:~# date

Wed Mar 9 10:46:45 UTC 2016

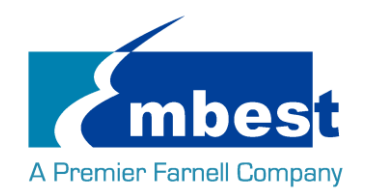

# 2.3 EEPROM 测试

### 2.3.1 EEPROM on SOM-SM9300

在串口终端输入以下命令:

root@embest:~# ./eeprom\_test\_50

data will write to EEPROM at 0x400

| 00   | 01   | 02   | 03    | 04   | 05    | 06   | 07 | 08   | 09   | 0a   | 0b  | 0c   | 0d   | 0e   | Of |
|------|------|------|-------|------|-------|------|----|------|------|------|-----|------|------|------|----|
| 10   | 11   | 12   | 13    | 14   | 15    | 16   | 17 | 18   | 19   | 1a   | 1b  | 1c   | 1d   | 1e   | 1f |
| 20   | 21   | 22   | 23    | 24   | 25    | 26   | 27 | 28   | 29   | 2a   | 2b  | 2c   | 2d   | 2e   | 2f |
| 30   | 31   | 32   | 33    | 34   | 35    | 36   | 37 | 38   | 39   | 3a   | 3b  | 3c   | 3d   | 3e   | 3f |
| 40   | 41   | 42   | 43    | 44   | 45    | 46   | 47 | 48   | 49   | 4a   | 4b  | 4c   | 4d   | 4e   | 4f |
| 50   | 51   | 52   | 53    | 54   | 55    | 56   | 57 | 58   | 59   | 5a   | 5b  | 5c   | 5d   | 5e   | 5f |
| 60   | 61   | 62   | 63    | 64   | 65    | 66   | 67 | 68   | 69   | 6a   | 6b  | 6c   | 6d   | 6e   | 6f |
| 70   | 71   | 72   | 73    | 74   | 75    | 76   | 77 | 78   | 79   | 7a   | 7b  | 7c   | 7d   | 7e   | 7f |
| 80   | 81   | 82   | 83    | 84   | 85    | 86   | 87 | 88   | 89   | 8a   | 8b  | 8c   | 8d   | 8e   | 8f |
| 90   | 91   | 92   | 93    | 94   | 95    | 96   | 97 | 98   | 99   | 9a   | 9b  | 9c   | 9d   | 9e   | 9f |
| a0   | a1   | a2   | a3    | a4   | a5    | a6   | a7 | a8   | a9   | аа   | ab  | ас   | ad   | ae   | af |
| b0   | b1   | b2   | b3    | b4   | b5    | b6   | b7 | b8   | b9   | ba   | bb  | bc   | bd   | be   | bf |
| c0   | c1   | c2   | c3    | c4   | c5    | c6   | c7 | c8 ( | c9 ( | ca c | b c | c c  | d ce | e cf |    |
| d0   | d1   | d2   | d3    | d4   | d5    | d6   | d7 | d8   | d9   | da   | db  | dc   | dd   | de   | df |
| e0   | e1   | e2   | e3    | e4   | e5    | e6   | e7 | e8   | e9   | ea   | eb  | ec   | ed   | ee   | ef |
| f0   | f1   | f2   | f3    | f4 f | 5 fe  | 5 f7 | f8 | f9   | fa   | fb   | fc  | fd f | e f  | F    |    |
| data | read | fron | n EEP | ROM  | at 0x | 400  |    |      |      |      |     |      |      |      |    |

00 01 02 03 04 05 06 07 80 09 0a 0b 0c 0d 0e 0f 10 11 12 13 14 15 16 17 18 19 1a 1b 1c 1d 1e 1f 20 21 22 24 25 2f 23 26 27 28 29 2a 2b 2c 2d 2e 3f 30 31 32 33 34 35 36 37 38 39 3a 3b 3c 3d 3e 41 42 45 48 4a 4f 40 43 44 46 47 49 4b 4c 4d 4e 50 51 52 53 54 5f 55 56 57 58 59 5a 5b 5c 5d 5e 60 61 62 63 64 65 66 67 68 69 6a 6b 6c 6d 6e 6f 7f 70 71 72 73 74 75 78 79 7b 76 77 7a 7c 7d 7e 8f 80 81 82 83 84 85 86 87 88 89 8a 8b 8c 8d 8e 90 91 92 93 94 95 96 97 98 99 9a 9b 9c 9d 9e 9f a0 a1 a2 ad ae af a3 a4 a5 a6 a7 a8 a9 аа ab ас b0 b1 b2 b3 b4 b5 b6 b7 b8 b9 ba bb bc bd be bf

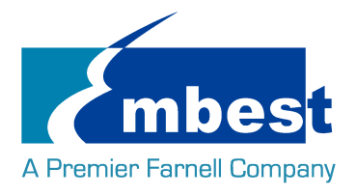

| c0 | c1 | c2 | c3 | c4   | c5                | c6 | с7   | c8 | c9 ( | ca d | cb d | c co | d ce | e cf |    |
|----|----|----|----|------|-------------------|----|------|----|------|------|------|------|------|------|----|
| d0 | d1 | d2 | d3 | d4   | d5                | d6 | d7   | d8 | d9   | da   | db   | dc   | dd   | de   | df |
| e0 | e1 | e2 | e3 | e4   | e5                | e6 | e7   | e8 | e9   | ea   | eb   | ec   | ed   | ee   | ef |
| f0 | f1 | f2 | f3 | f4 f | <sup>2</sup> 5 f6 | f7 | ′ f8 | f9 | fa   | fb   | fc   | fd f | e ff |      |    |

#### 2.3.2 EEPROM on BB-ESDSM00

#### root@embest:~# ./eeprom\_test\_57

data will write to EEPROM at 0x400

| 00 | 01 | 02 | 03 | 04   | 05   | 06   | 07 | 08   | 09   | 0a   | 0b  | 0c   | 0d   | 0e   | Of |
|----|----|----|----|------|------|------|----|------|------|------|-----|------|------|------|----|
| 10 | 11 | 12 | 13 | 14   | 15   | 16   | 17 | 18   | 19   | 1a   | 1b  | 1c   | 1d   | 1e   | 1f |
| 20 | 21 | 22 | 23 | 24   | 25   | 26   | 27 | 28   | 29   | 2a   | 2b  | 2c   | 2d   | 2e   | 2f |
| 30 | 31 | 32 | 33 | 34   | 35   | 36   | 37 | 38   | 39   | 3a   | 3b  | 3c   | 3d   | 3e   | 3f |
| 40 | 41 | 42 | 43 | 44   | 45   | 46   | 47 | 48   | 49   | 4a   | 4b  | 4c   | 4d   | 4e   | 4f |
| 50 | 51 | 52 | 53 | 54   | 55   | 56   | 57 | 58   | 59   | 5a   | 5b  | 5c   | 5d   | 5e   | 5f |
| 60 | 61 | 62 | 63 | 64   | 65   | 66   | 67 | 68   | 69   | 6a   | 6b  | 6c   | 6d   | 6e   | 6f |
| 70 | 71 | 72 | 73 | 74   | 75   | 76   | 77 | 78   | 79   | 7a   | 7b  | 7c   | 7d   | 7e   | 7f |
| 80 | 81 | 82 | 83 | 84   | 85   | 86   | 87 | 88   | 89   | 8a   | 8b  | 8c   | 8d   | 8e   | 8f |
| 90 | 91 | 92 | 93 | 94   | 95   | 96   | 97 | 98   | 99   | 9a   | 9b  | 9c   | 9d   | 9e   | 9f |
| a0 | a1 | a2 | a3 | a4   | a5   | a6   | a7 | a8   | a9   | аа   | ab  | ас   | ad   | ae   | af |
| b0 | b1 | b2 | b3 | b4   | b5   | b6   | b7 | b8   | b9   | ba   | bb  | bc   | bd   | be   | bf |
| c0 | c1 | c2 | c3 | c4   | c5   | c6   | c7 | c8 ( | c9 ( | ca c | b c | c c  | d ce | e cf | :  |
| d0 | d1 | d2 | d3 | d4   | d5   | d6   | d7 | d8   | d9   | da   | db  | dc   | dd   | de   | df |
| e0 | e1 | e2 | e3 | e4   | e5   | e6   | e7 | e8   | e9   | ea   | eb  | ec   | ed   | ee   | ef |
| f0 | f1 | f2 | f3 | f4 f | 5 f6 | 5 f7 | f8 | f9   | fa   | fb   | fc  | fd f | e f  | F    |    |

data read from EEPROM at 0x400

00 01 02 03 05 80 0b 0f 04 06 07 09 0a 0c 0d 0e 10 11 12 13 14 15 16 17 18 19 1b 1c 1d 1e 1f 1a 24 29 20 21 22 23 25 26 27 28 2a 2b 2c 2d 2e 2f 30 31 32 33 34 35 36 37 38 39 3a 3b 3c 3d 3e 3f 41 42 43 44 47 4f 40 45 46 48 49 4a 4b 4c 4d 4e 51 52 55 5f 50 53 54 56 57 58 59 5a 5b 5c 5d 5e 60 61 62 63 64 65 66 67 68 69 6b 6d 6e 6f 6a 6c 70 71 72 73 74 75 76 77 78 79 7b 7d 7e 7f 7a 7c 8f 80 81 82 83 84 85 86 87 88 89 8a 8b 8c 8d 8e 90 91 92 93 94 95 96 97 98 99 9b 9c 9d 9e 9f 9a af a0 a1 a2 a3 a4 a5 a6 a7 a8 a9 aa ab ac ad ae

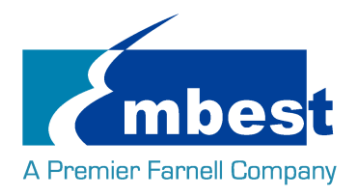

b0 b1 b2 b3 b4 b5 b6 b7 b8 b9 ba bb bc bd be bf c1 c2 c3 c4 c5 c6 c7 c8 c9 ca cb cc cd ce cf c0 d0 d1 d2 d3 d4 d9 da db dc dd de df d5 d6 d7 d8 e0 e1 e2 e3 e4 e5 e6 e7 e8 e9 ea eb ec ed ee ef fa fb f0 f1 f2 f3 f4 f5 f6 f7 f8 f9 fc fd fe ff 写数据与读到的数据相同,测试通过;

# 2.4 EMMC 测试

在串口终端执行:

root@embest:~# touch emmc\_read emmc\_write

编辑 emmc\_write:

root@embest:~# vi emmc\_write

例如写入 "emmc write test"

写 emmc 命令:

#### root@embest:~# dd if=emmc\_write of=/dev/mmcblk0

0+1 records in

0+1 records out

17 bytes (17 B) mmcblk0: p1 p2

copied, 0.0305303 s, 0.6 kB/s

读 emmc 命令:

#### root@embest:~# dd if=/dev/mmcblk0 of=emmc\_read bs=1K count=10

10+0 records in

10+0 records out

10240 bytes (10 kB) copied, 0.014218 s, 720 kB/s

查看 emmc\_read:

root@embest:~# cat emmc\_read

emmc write test

测试成功;

# 2.5 音频测试

板上带音频输入、输出接口,支持录放音,用户可使用如下命令进行测试: 录音测试,生成音频文件 K:

root@embest:~# arecord -t wav -c 1 -r 44100 -f S16\_LE -v k

放音测试,播放音频文件 K:

root@embest:~# aplay -t wav -c 2 -r 44100 -f S16\_LE -v k

本次发布提供了 22\_3, 32\_3, 44\_3 和 48\_3 共 4 个音频文件,分别对应 22K, 32K, 44.1K 和 48K 几种采样频

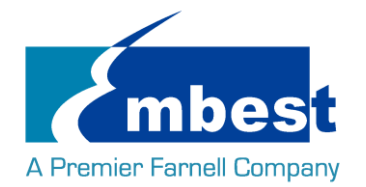

率,可用下列命令测试:

root@embest:~# aplay audiofile/22\_3

# 2.6 LVDS 测试

将 LVDS 屏幕接到底板的 J10 和 J13 脚上,系统启动后屏幕有输出,则表明 LVDS 功能正常。

注意:仅支持如下几种屏幕:

- 6bit 和 8bit 的 JEIDA 模式的屏幕
- 6bit 的 VESA 模式的屏幕(需要通过底板的选择引脚来配置)

# 2.7 背光测试

LVDS 的背光的亮度设置范围为(1-7),1表示亮度最低,7表示亮度最高,在串口终端下输入如下命令进行背光测试:

最暗:

root@embest:~# echo 1 > /sys/class/backlight/backlight.24/brightness

最亮**:** 

root@embest:~# echo 7 > /sys/class/backlight/backlight.24/brightness

# 2.8 触摸屏测试

连接触摸屏模块到 J36 在串口终端输入以下命令: **root@embest:~# evtest /dev/input/event0** 点击屏幕,串口终端出现打印信息: Testing ... (interrupt to exit) Event: time 1464572876.234689, type 3 (EV\_ABS), code 0 (ABS\_X), value 2149 Event: time 1464572876.234689, type 3 (EV\_ABS), code 1 (ABS\_Y), value 1949 Event: time 1464572876.234689, type 3 (EV\_ABS), code 24 (ABS\_PRESSURE), value 246 Event: time 1464572876.234689, type 3 (EV\_ABS), code 0 (ABS\_X), value 1787 Event: time 1464572876.254690, type 3 (EV\_ABS), code 0 (ABS\_X), value 1787 Event: time 1464572876.254690, type 3 (EV\_ABS), code 1 (ABS\_Y), value 2453 Event: time 1464572876.254690, type 3 (EV\_ABS), code 24 (ABS\_PRESSURE), value 248 注意: Ctrl+C 中断测试

# 2.9 VGA 测试

将 VGA 屏幕接到底板的 VGA 接口 CN2 上,系统启动后屏幕有输出,则表明 VGA 功能正常。

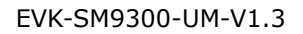

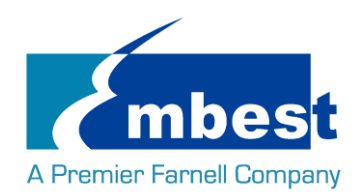

# 2.10 HDMI测试

### 2.10.1 HDMI 启动

打开 uEnv.txt 文件,修改 fdtfile=embest\_fsl\_som\_sm9300-HDMI.dtb 将 HDMI 屏幕接到底板 HDMI 接口 J9 上,系统启动后屏幕有输出,则表明 HDMI 功能正常。

### 2.10.2 HDMI 显示图像

不使用 HDMI.dtb 启动时,可用下列方式显示图像到 HDMI 设备

1. 显示摄像头图像

连接摄像头 EXP-C5DX00 到底板 J3 端口,执行下列程序,系统会将摄像头摄录的内容实时显示到 HDMI 设备:

### root@embest:~#./v4l2captrue\_video0\_fb2

2. 显示静态图片

执行下列命令,显示/root 目录下预存的 jpg 图片:

root@embest:~# ./hdmi\_show\_jpg

### 2.10.3HDMI 音频播放

切换为 embest\_fsl\_som\_sm9300-HDMI\_audio.dtb 并启动后,连接 HDMI 显示器及配套放音设备,播放音频文件

root@embest:~# aplay audiofile/22\_3

# 2.11 串口测试

核心引出 3 个串口和底板连接,核心板上串口编号跟 CPU 串口编号一致。核心板串口编号和底板串口编号 对应关系如下表:

| 核心板(CPU) | 底板    | 功能       |
|----------|-------|----------|
| UART1    | UART1 | 串口 Debug |
| UART4    | UART3 | RS232    |
| UART2    | UARTO | RS485    |

UART1 为 Debug 功能, UART2 测试见 485 部分

### 2.11.1 UART4 测试

短接底板 J24 第 5,7 号 pin,做自发自收测试:

### root@embest:~# ./uart\_test -d /dev/ttymxc3 -b 115200

/dev/ttymxc3 SEND: 1234567890

/dev/ttymxc3 RECV 10 total

/dev/ttymxc3 RECV: 1234567890

以上输出表示测试成功

注意: Ctrl+C 中断测试

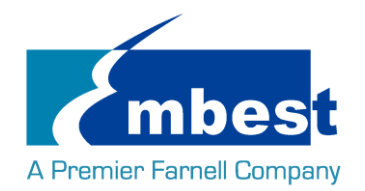

# 2.12 RS485 测试

使用导线将 A、B 两块板子的 J27 对接,接线次序如下表:

| A 板 J27 PIN | B 板 J27 PIN |
|-------------|-------------|
| PIN-1       | PIN-1       |
| PIN-2       | PIN-2       |
| PIN-3       | PIN-3       |
|             |             |

在A板上执行

#### root@embest:~# ./uart\_test2 /dev/ttymxc1 9600 0 100

在B板上执行

#### root@embest:~# ./uart\_test2 /dev/ttymxc1 9600 1

如果测试成功,在B板上会接收到如下信息。

\*\*\*\*\*data length = 31 \*\*\*\*\*

41 54 31 32 33 34 35 36 37 38 39 58 59 5a 61 62 63 64 65 64 66 68 69 6a 6b 6c 6d 6e 0d 00 fb

\*\*\*\*\*\*\* receive data 135667 pkts...0 bytes......

交换在 A,B 板上运行的指令,测试现象应该一样

# 2.13 网络测试

连接网线到 CON4,在串口终端中输入以下命令来设置 IP 地址:

root@embest:~# ifconfig eth0 192.168.52.64

网络测试:

root@embest:~# ping 192.168.52.1

# 2.14 PCIE 网卡测试

将 PCIE 网卡插入卡槽 PCIE\_A X1(CON1),然后启动系统,执行下列命令测试

#### root@embest:~# lspci

00:00.0 PCI bridge: Synopsys, Inc. Device abcd (rev 01)

01:00.0 Ethernet controller: Realtek Semiconductor Co., Ltd. RTL8111/8168/8411 PCI Express Gigabit Ethernet

Controller (rev 09)

连接网线到 PCIE 网卡,用下列命令查看是否有 eth1 网卡

#### root@embest:~# ifconfig

Note:如果 CON4 连接网线,将其断开

设置 IP 并进行网络测试:

root@embest:~# ifconfig eth1 192.168.52.66

root@embest:~# ping 192.168.52.1

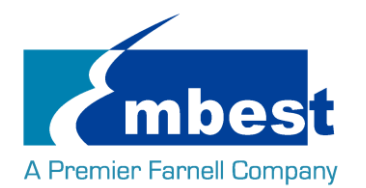

# 2.15 CAN 测试

将 CAN0 和 CAN1 连接, 即将 J25 与 J26 对接。

注意:要使用 CAN 的功能,需要把 R285,R288 焊接 100R 或 120R 的电阻。

测试步骤:

#### 1. 打开 CANO CAN1

root@embest:~# ip link set can0 type can bitrate 50000 triple-sampling on

root@embest:~# ip link set can1 type can bitrate 50000 triple-sampling on

root@embest:~# ip link set can0 up

flexcan 2090000.can can0: writing ctrl=0x27292085

root@embest:~# ip link set can1 up

flexcan 2094000.can can1: writing ctrl=0x27292085

2. 发送与接收:

CAN1 接收 , CAN0 往 CAN1 发数据,显示如下表示测试收发成功。

#### root@embest:~# candump can1&

[4] 589

root@embest:~# cansend can0 123#01020304050607

can1 123 [7] 01 02 03 04 05 06 07

用查看命令可以看到 CANO Tx 增加了 1 个 packet, 7 个 bytes。CAN1 RX 增加了 1 个 packet, 7 个 bytes

#### root@embest:~# ip -d -s link show can0

2: can0: <NOARP,UP,LOWER\_UP,ECHO> mtu 576 qdisc pfifo\_fast state UNKNOWN mode DEFAULT group default qlen 10

link/can promiscuity 0

can <TRIPLE-SAMPLING> state ERROR-ACTIVE (berr-counter tx 0 rx 0) restart-ms 0

bitrate 50000 sample-point 0.866

tq 1333 prop-seg 6 phase-seg1 6 phase-seg2 2 sjw 1

flexcan: tseg1 4..16 tseg2 2..8 sjw 1..4 brp 1..256 brp-inc 1

clock 3000000

re-started bus-errors arbit-lost error-warn error-pass bus-off

0 0 0 0 0

RX: bytes packets errors dropped overrun mcast

0 0 0 0 0

TX: bytes packets errors dropped carrier collsns

7 1 0 0 0 0

注意:

两个 can 端口必须设置成相同的波特率。

3. 关闭 can0 can1

root@embest:~# ip link set can0 down

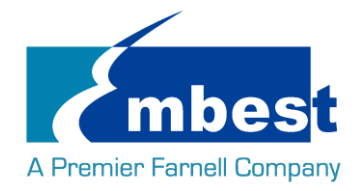

#### root@embest:~# ip link set can1 down

# 2.16 USB 测试

### 2.16.1 Host 测试

底板的 CON4 有两个 USB host 接口,其中靠近 PCB 板的一个与核心板的 USB host 连接,将 U 盘插入这个 USB Host 口,串口显示磁盘信息:

usb 1-1: new high-speed USB device number 2 using ci\_hdrc

usb-storage 1-1:1.0: USB Mass Storage device detected

scsi1 : usb-storage 1-1:1.0

scsi 1:0:0:0: Direct-Access Generic Flash Disk 8.07 PQ: 0 ANSI: 4

sd 1:0:0:0: [sda] 7823360 512-byte logical blocks: (4.00 GB/3.73 GiB)

sd 1:0:0:0: [sda] Write Protect is off

sd 1:0:0:0: [sda] Write cache: disabled, read cache: enabled, doesn't support DPO or FUA

#### sda: sda1

sd 1:0:0:0: [sda] Attached SCSI removable disk

串口终端输入如下命令:

#### root@embest:~# ls /dev/sd\*

/dev/sda /dev/sda1 /dev下存在设备节点;

### 2.16.2 OTG 测试

#### 1 主设备

通过转接线连接 U 盘到底板的 Mini USB 口 J14:

root@embest:~# ci\_hdrc ci\_hdrc.0: timeout waiting for 00000800 in 12

ci\_hdrc ci\_hdrc.0: EHCI Host Controller

ci\_hdrc ci\_hdrc.0: new USB bus registered, assigned bus number 2

ci\_hdrc ci\_hdrc.0: USB 2.0 started, EHCI 1.00

hub 2-0:1.0: USB hub found

hub 2-0:1.0: 1 port detected

usb 2-1: new high-speed USB device number 2 using ci\_hdrc

usb-storage 2-1:1.0: USB Mass Storage device detected

scsi5 : usb-storage 2-1:1.0

scsi 5:0:0:0: Direct-Access Generic Flash Disk 8.07 PQ: 0 ANSI: 4

sd 5:0:0:0: [sda] 7823360 512-byte logical blocks: (4.00 GB/3.73 GiB)

sd 5:0:0:0: [sda] Write Protect is off

sd 5:0:0:0: [sda] Write cache: disabled, read cache: enabled, doesn't support DPO or FUA

sda: sda1

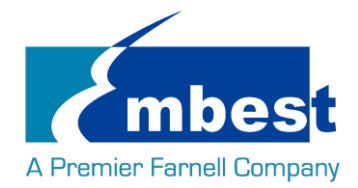

#### sd 5:0:0:0: [sda] Attached SCSI removable disk

串口终端输入如下命令:

### root@embest:~# ls /dev/sd\*

/dev/sda /dev/sda1

/dev下存在设备节点;

### 2. 从设备

连接 J14 到 PC 端,打开设备管理器,识别到如下设备:

🧧 🧓 其他设备

🔚 📠 RNDIS/Ethernet Gadget

## 2.17 SATA 测试

启动系统前,将 J11 连接到 SATA 接口,给硬盘供电。 启动系统后,运行下面的命令查看 500G 硬盘连接。 root@embest:~# fdisk -l Disk /dev/sda: 465.8 GiB, 500107862016 bytes, 976773168 sectors Units: sectors of 1 \* 512 = 512 bytes Sector size (logical/physical): 512 bytes / 512 bytes I/O size (minimum/optimal): 512 bytes / 512 bytes Disklabel type: dos Disk identifier: 0xd274d274

| Device     | Boot | Start     | End       | Sectors   | Size Id Typ | e                 |
|------------|------|-----------|-----------|-----------|-------------|-------------------|
| /dev/sda1  | *    | 63        | 83891429  | 83891367  | 7 40G       | c W95 FAT32 (LBA) |
| /dev/sda2  |      | 83891430  | 976768064 | 892876635 | 425.8G fW   | /95 Ext'd (LBA)   |
| /dev/sda5  |      | 83891493  | 209744639 | 125853147 | 60G 7       | HPFS/NTFS/exFAT   |
| /dev/sda6  |      | 209744703 | 402701354 | 192956652 | 92G 7       | HPFS/NTFS/exFAT   |
| /dev/sda7  |      | 402701418 | 595658069 | 192956652 | 92G 7       | HPFS/NTFS/exFAT   |
| /dev/sda8  |      | 595658133 | 786526334 | 190868202 | 91G 7       | HPFS/NTFS/exFAT   |
| /dev/sda9  |      | 786526398 | 881882176 | 95355779  | 45.5G 7     | HPFS/NTFS/exFAT   |
| /dev/sda10 |      | 881883136 | 976766975 | 94883840  | 45.3G 7     | HPFS/NTFS/exFAT   |

# 2.18 Camera 测试

连接摄像头模块到 J3,将 LVDS 屏幕接到底板的 J10 和 J13 脚上,然后参照下列文档执行测试: EXP-C5DX00 freescale 用户手册: EXP-C5DX00-Freescale-UM-V1.0-CN.docx

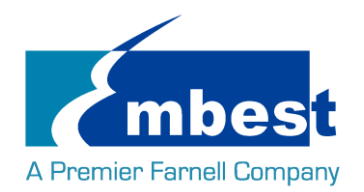

# 2.19 WIFI 测试

WIFI 和 Bluetooth 模块仅在从 EMMC 启动时可用。

注意:

- 1. SD 卡需拔出
- 2. EMMC 的 uEnv.txt 中, fdt\_file=embest\_fsl\_som\_sm9300\_wifi\_bt.dtb(发布镜像中已处理)
- 3. 需要用 CON4 联网并下载安装 udhcpd, udhcpc, expect 程序

apt-get install udhcpd

apt-get install expect apt-get install udhcpc

### 2.19.1配置 WIFI

开机进入系统后,在串口终端输入:

#### root@embest:~# cd wl\_code

#### root@embest:~/wl\_code# ./wl18xx\_init.sh

#### 0x00490B00

#### 0x00490D00

第一次启动系统时,执行./wl18xx\_init.sh 后需要重启,后续可直接继续下一步操作。

### 2.19.2 连接 WIFI

在串口终端输入:

#### root@embest:~# cd wl\_code

#### root@embest:~/wl\_code# ./sta\_start.sh

#### root@embest:~/wl\_code# ./sta\_connect-ex.sh embest WPA-PSK 12345678

其中 embest 是 SSID, 12345678 是 Wi-Fi 密码,加密方式为 WPA-PSK,当系统打印如下信息时,表明连接成功:

wlan0: authenticated

#### wlan0: Trying to associate with bc:d1:77:09:56:ea (SSID='embest' freq=2412 MHz)

wlan0: associate with bc:d1:77:09:56:ea (try 1/3)

wlan0: RX AssocResp from bc:d1:77:09:56:ea (capab=0x431 status=0 aid=6)

wlan0: associated

IPv6: ADDRCONF(NETDEV\_CHANGE): wlan0: link becomes ready

wlan0: Associated with bc:d1:77:09:56:ea

wlan0: Limiting TX power to 20 (20 - 0) dBm as advertised by bc:d1:77:09:56:ea

wlan0: WPA: Key negotiation completed with bc:d1:77:09:56:ea [PTKwlcore: Association completed.

=CCMP GTK=CCMP]

wlan0: CTRL-EVENT-CONNECTED - Connection to bc:d1:77:09:56:ea completed [id=0 id\_str=]

Sending discover...

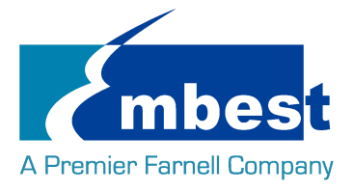

Sending select for 192.168.2.82...

Lease of 192.168.2.82 obtained, lease time 691200

用 ping 命令测试 wifi 连接

root@embest:~/wl\_code# ping www.baidu.com

PING www.a.shifen.com (103.235.46.39) 56(84) bytes of data.

64 bytes from 103.235.46.39: icmp\_seq=1 ttl=50 time=122 ms

执行下列命令关闭 WIFI

root@embest:~/wl\_code# ./sta\_stop.sh

### 2.19.3 WIFI Host AP 功能

连接网线到 CON4, 然后执行 ap\_start.sh 命令打开 WIFI Host AP 功能, ap\_stop.sh 关闭 WIFI Host AP

功能

root@embest:~/wl\_code#./ap\_start.sh

Configuration file: hostapd.conf

HT (IEEE 802.11n) with WPA/WPA2 requires CCMP/GCMP to be enabled, disabling HT capabilities

WPS: WPA/TKIP configuration without WPA2/CCMP forced WPS to be disabled

rfkill: Cannot open RFKILL control device

wlcore: down

wlan0: interface state UNINITIALIZED->COUNTRY\_UPDATE

Using interface wlan0 with hwaddr 54:4a:16:18:4b:49 and ssid "embest-wifi"

wlan0: interface state COUNTRY\_UPDATE->ENABLED

wlan0: AP-ENABLED

注意:

WIFI 热点的默认 SSID 为 embest-wifi,密码为 12345678。如需修改默认 SSID 和密码,可修改 /root/wl\_code/hostapd.conf 的对应参数,打开 WIFI Host AP 之后,即可用手机或其他无线设备连接这个热点。

# 2.20 Bluetooth 测试

2.20.1初始化蓝牙模块 root@embest:~/wl\_code# ./bt\_start.sh 如果初始化成功,串口将打印如下信息: Found a Texas Instruments' chip! Firmware file : /lib/firmware/ti-connectivity/Tllnit\_11.8.32.bts Loaded BTS script version 1 texas: changing baud rate to 3000000, flow control to 1 Device setup complete spawn bluetoothctl

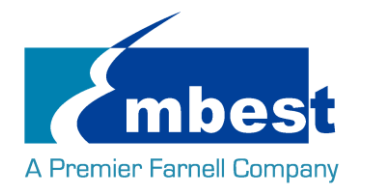

### 2.20.2测试蓝牙功能

扫描蓝牙设备:

### root@embest:~/wl\_code# hcitool scan

Scanning ...

28:A0:2B:2A:32:7A iPhone

可执行下列命令连接手机并匹配:

### root@embest:~/wl\_code# rfcomm connect 0 28:A0:2B:2A:32:7A

Note: 28:A0:2B:2A:32:7A 需改成扫描到的蓝牙设备的地址,目前只支持连接 iPhone。

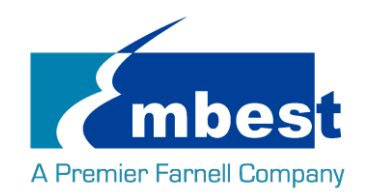

# 第3章 系统编译

# 3.1 配置编译环境

将发布文件夹的 02Linux 的全部内容拷贝到 Linux 环境下的\$HOME 目录下(解压 rar 文件),编译工具 fsl-linaro-toolchain-master.tar.gz 在\$HOME/04LinuxTools 目录下,用如下命令解压:

### \$tar –xzvf fsl-linaro-toolchain-master.tar.gz

导入环境变量:

\$export CROSS\_COMPILE=\$HOME/04LinuxTools/fsl-linaro-toolchain-master/bin/arm-fsl-linux-gnueabi-\$export ARCH=arm

# 3.2 编译 UBOOT

### 3.2.1 获取 uboot 源码

Uboot 源码在\$HOME/01LinuxSourceCode 目录下, 解压 u-boot\*.tar.gz:

#### \$ cd \$HOME/01LinuxSourceCode

\$ tar -xzvf u-boot\*.tar.gz

### 3.2.2 编译并烧写镜像到 SD 卡

\$ cd \$HOME/01LinuxSourceCode/u-boot

\$ make distclean

### \$make embest\_fsl\_sm9300\_sdcard\_defconfig

### \$make

编译完成后在\$HOME/01LinuxSourceCode/u-boot 目录下生成 u-boot.imx,将 u-boot.imx 导入到 SD 卡中: (sdx 用 Linux 系统下 SD 卡的实际编号代替)

\$ sudo dd if=u-boot.imx of=/dev/sdx bs=512 seek=2 conv=fsync

### 3.2.3 编译并烧写镜像到 EMMC

### \$ cd \$HOME/01LinuxSourceCode/u-boot

\$ make distclean

### \$make embest\_fsl\_sm9300\_emmc1\_defconfig

#### \$make

编译完成后在\$HOME/01LinuxSourceCode/u-boot 目录下生成 u-boot.imx,将 u-boot.imx 导入到 SD 卡中:

参考 1.2, 先从 SD 卡启动系统

启动系统后,在串口终端中执行下面的命令操作 EMMC 实现烧写过程:

1. 对 EMMC 分区

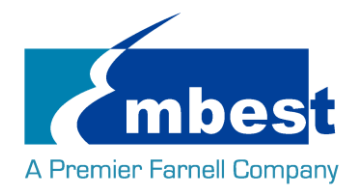

#### \$ sudo dd if=/dev/zero of=/dev/mmcblk0 bs=1K count=1

\$ echo -e " o\nn\np\n1\n20480\n+64M\na\nt\nc\nn\np\n2\n151552\n\nw\n " | fdisk /dev/mmcblk0

\$ sudo mkfs.vfat /dev/mmcblk0p1

\$ sudo mkfs.ext4 /dev/mmcblk0p2

#### \$ sudo fdisk /dev/mmcblk0 –l

2. 将刚刚拷贝的 u-boot.imx(for emmc)烧写到 emmc 中

\$ sudo dd if=u-boot.imx of=/dev/mmcblk0 bs=512 seek=2 conv=fsync

3. 在 eMMC 用户分区使能 boot\_config:

### \$ sudo echo 56 > /sys/block/mmcblk0/device/boot\_config

4. 检查是否使能成功:

#### \$ sudo cat /sys/block/mmcblk0/device/boot\_info

若使能成功,会打印以下信息:

boot\_partition:0x78;

BOOT\_ACK:1 - Boot acknowledge sent during boot operation

BOOT\_PARTITION-ENABLE: 7 - User area enabled for boot

这样 U-boot 就被烧写到 EMMC 中了。

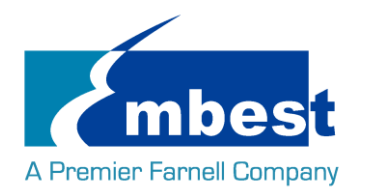

#### EVK-SM9300-UM-V1.3

### 3.3 Kernel

### 3.3.1 获取内核源码

内核源码存在\$HOME/01LinuxSourceCode 目录下,解压 linux\*.tar.gz

#### \$ tar -zxvf linux\*.tar.gz

### 3.3.2 编译并烧写镜像到 SD 卡

\$ cd \$HOME/01LinuxSourceCode/linux

\$ make distclean

#### \$ make embest\_fsl\_sm9300\_defconfig

#### \$ make

编译完成后在

- \$HOME/01LinuxSourceCode/linux/arch/arm/boot 目录下生成 zImage
- \$HOME/01LinuxSourceCode/linux/arch/arm/boot/dts 目录下生成
  - embest\_fsl\_som\_sm9300.dtb
  - embest\_fsl\_som\_sm9300-HDMI.dtb
  - embest\_fsl\_som\_sm9300\_wifi\_bt.dtb

将文件拷贝到 SD 卡中。

### 3.3.3 编译并烧写镜像到 EMMC 卡

编译过程同上

将 zImage 和 dtb 文件拷贝到 U 盘,连接 U 盘到 EVK-SM9300

先从 EMMC 启动, 挂载 U 盘到文件系统, 再用 cp 命令拷贝 U 盘文件到/boot/firmware 目录中。

## 3.4 File system

### 3.4.1 烧写 File system 到 SD 卡

用 dd 命令烧写 file system 的 img 文件到 SD 卡的第二分区,如:

dd if=debian-8.x-armhf-2016-09-29.img of=/dev/sda2

### 3.4.2 烧写 File system 到 EMMC

从 SD 卡启动系统后,将装有 file system 的 img 文件的 U 盘连接到开发板,然后用 dd 命令烧写 file system 的 img 文件到 EMMC 的第二分区,如:

root@embest:~# dd if=/mnt/debian-8.x-armhf-2016-09-29.img of=/dev/mmcblk0p2

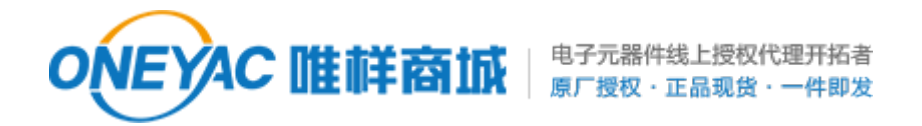

单击下面可查看定价,库存,交付和生命周期等信息

>>Avnet manufacturing service(英蓓特)